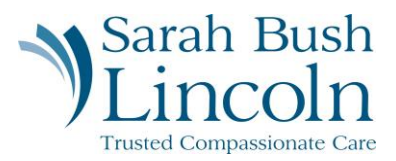

#### Complete Form I9

Pre-Hire User Guide – Mobile

- 1. Once logged in to Workday, navigate to the person icon in the top right corner. Click "My Tasks"
- 2. Find task titled Complete Form I9
- 3. Scroll down and enter all personal information with required fields.
- 4. Check the appropriate box to indicate your citizenship status.
- 5. Review "Signature of Employee" and select I Agree
- 6. Select whether you utilized a preparer or translator.
- 7. SUBMIT

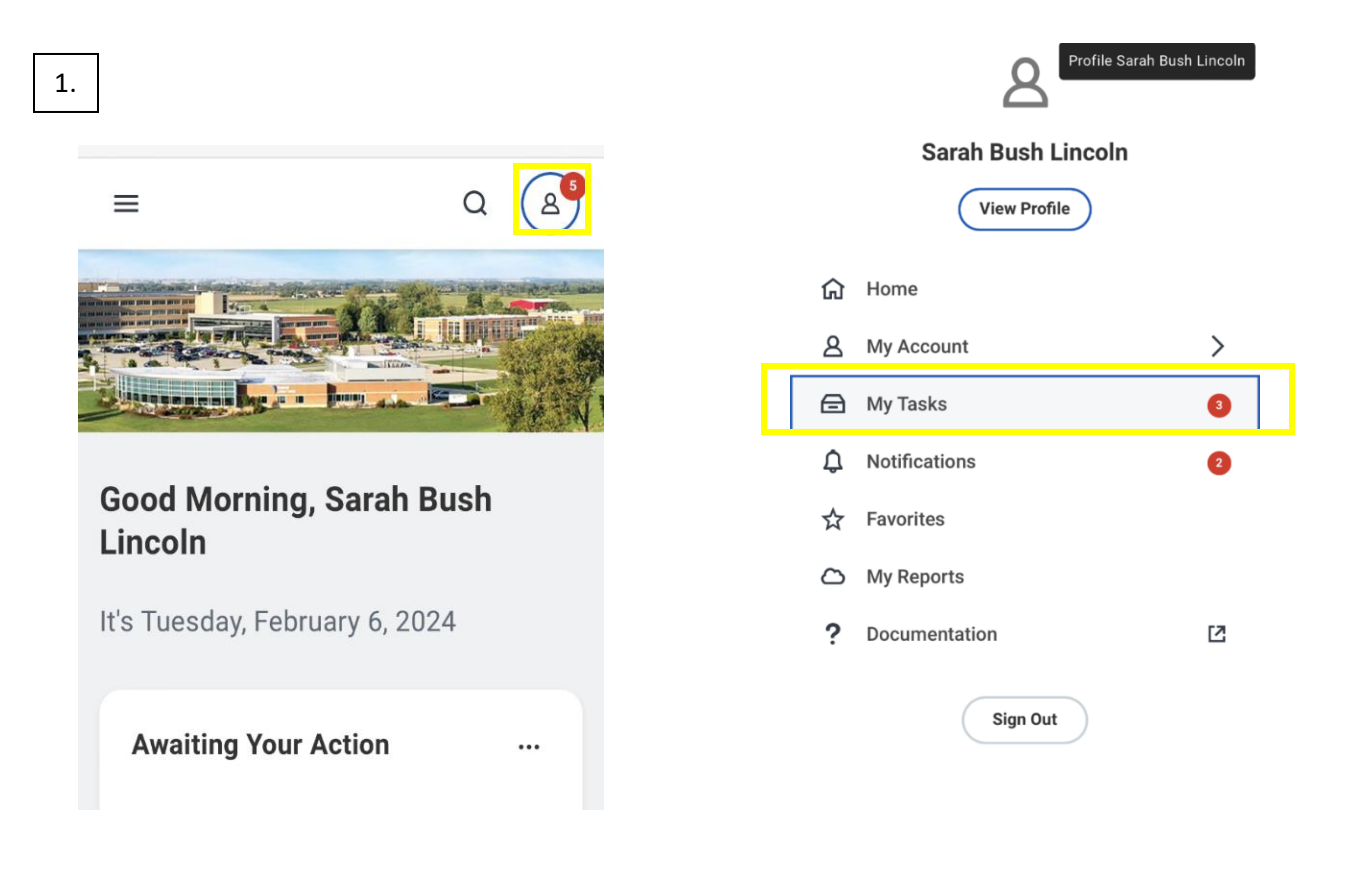

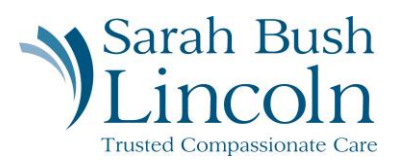

| Complete Form I-9                                                          | Section 1. Employee Information and<br>Attestation                                                                                            |
|----------------------------------------------------------------------------|----------------------------------------------------------------------------------------------------|
| ☆ ŵ                                                                        | Employees must complete and sign Section 1 of<br>Form I-9 no later than the first day of employment,<br>but not before accepting a job offer. |
| Created: 03/12/2024   Due: 03/16/2024  <br>Effective: 03/13/2024           | Last Name (Family Name) *                                                                                                    |
| Employment Eligibility Verification                                        | Bush Lincoln                                                                                                    |
| Department of Homeland Security, U.S. Citizenship and Immigration Services | First Name (Given Name) *                                                                                                    |
| USCIS Form I-9                                                             | Sarah                                                                                                    |
| OMB No. 1615-0047<br>Expires 07/31/2026                                    | Middle Initial (if any)                                                                                                    |
| >START HERE: Employers must ensure the form                                |                                                                                                    |
| Save for La Submit                                                         | Save for La Submit                                                                                                    |
| 4. ← Item 1 of 6                                                           | $\uparrow \downarrow$                                                                                                    |

Check one of the following boxes to attest to your citizenship or immigration status (See page 2 and 3 of the instructions.):

| 0     | 1. A citizen of the United States                                                           |
|-------|---------------------------------------------------------------------------------------------|
| 0     | 2. A noncitizen national of the United States (See instructions)                            |
| 0     | 3. A lawful permanent resident (Enter USCIS or A-Number.)                                   |
| 0     | 4. A noncitizen (other than Item Numbers 2.<br>and 3. above) authorized to work until (exp. |
|       | date, if any)                                                                               |
| ••) ( | Save for La Submit                                                                          |

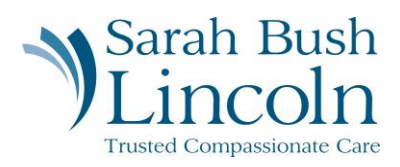

## ← Item 1 of 6

T

 $\downarrow$ 

### Signature of Employee

I am aware that federal law provides for imprisonment and/or fines for false statements, or the use of false documents, in connection with the completion of this form. I attest, under penalty of perjury, that this information, including my selection of the box attesting to my citizenship or immigration status, is true and correct.

By checking the I Agree check box, I acknowledge that I have read the attestation statement above and am electronically signing this Form I-9.

| I Agree ★        |           |        |  |
|------------------|-----------|--------|--|
| Today's Date (mm | /dd/yyyy) |        |  |
| 03/12/2024       | La        | Submit |  |

# ← Item 1 of 6

 $\wedge \quad \downarrow$ 

## Supplement A. Preparer and/or Translator Certification for Section 1

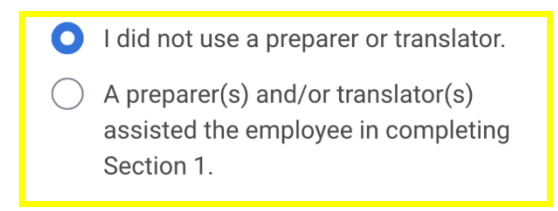

#### How Many?

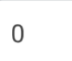

Instructions: This supplement must be completed by any preparer and/or translator who assists an employee in completing Section 1 of Form I-9. The

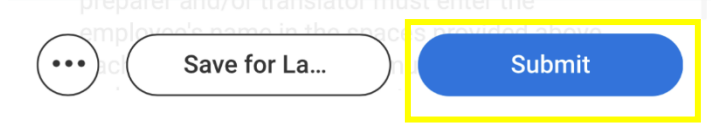